## myRider for Students

This overview is meant to introduce you to the new myRider Student Information tab and explore the features and links available through this new portal. For more detailed explanation of the course catalog search and the registration process (Search and/or Register for Classes), please view our other myRider videos or documents.

| GRID                                                                                                    | DER myRider                                                                                                 |                                                                                                    |                                                                                                    |
|----------------------------------------------------------------------------------------------------|----------------------------------------------------------------------------------------------------|----------------------------------------------------------------------------------------------------|----------------------------------------------------------------------------------------------------|
| Content Layout You                                                                                                    | kerne<br>v are currently logged in.                                                                         |                                                                                                    |                                                                                                    |
| Home Employee                                                                                                    | Information Welcome Student Information Facult                                                              | 2                                                                                                    | February 16, 2012                                                                                                    |
| Announcements<br>There are no annou                                                                                                    | ncements                                                                                                    | Registration Tools Before you Register Contact your advisor to discuss your course schedule                                                                                                    | Banner Self-Service                                                                                                    |
| Student Grades                                                                                                    |                                                                                                    | Check Greenlight Status and Registration Holds<br>Register for Summer 2012 Classes<br>View Open and All Course Lists                                                                                                    | BUALDER MARCHANE                                                                                                    |
| Sele                                                                                                    | ect Another Term w Go                                                                                       | Search and/or Register for Classes: Mylinfo<br>Summer Session Information<br>Register for Fall 2012 Classes<br>When Can Fall 2012 Classes                                                                                                    | My Financial Account                                                                                                    |
| Campus Contact<br>One Stop Services<br>Financial Aid - Bursia                                                                                                    | ts Eliter                                                                                                   | Wiew Open and All Course Lists<br>Course Catalog Search<br>Search and/or Kegeter for Classes<br>Add / Drop Classes                                                                                                    | Finances City Hylnfo<br>For information proc to And 2012                                                                        |
| Registrar<br>609-896-5065<br>School of Education                                                                                                    |                                                                                                    | My Academic Tools (1)(1)<br>My Class Schedule<br>My Week At A Gance                                                                                                    | How to Apply for Financial Aid<br>Scholarships & Grants<br>Leans<br>Payments, Billing & Deposits<br>Understanding Financial Aid |
| 609-894-5000 x7300 Ethusione@rider.edu<br>Additional Campus Contacts<br>Campus Directory<br>Facuty Directory<br>Offices & Services                                                                                                    |                                                                                                    | Errommer Verfication Request<br>View Holds<br>Request a Transcript<br>View my Transcript<br>Myldio                                                                                                    | Studert: Einplösmert / Find A Job .<br>Financiał Aid & Scholanship Website                                                      |
| Academic Profile                                                                                                    | a.e.a                                                                                                    | Azademic Catendar<br>Final Exam Schedule                                                                                                    |                                                                                                    |
| Primary                                                                                                    |                                                                                                    | Find your Textbooks<br>Please select a bookstore link below and than dick on the "Find your textbooks have"                                                                                                    |                                                                                                    |
| Class Standing:<br>Degree:<br>Level:<br>Program:<br>Admit Term:<br>Catalog Term:<br>College:                                                                                                    | Graduate<br>Master of Arts<br>Graduate<br>MA in Organizational Leadr<br>Fail 2006<br>Fail 2010<br>Education | Image on the right hard use of the page.<br>Refer University Bookstow<br>Westminister Music & Books<br>Advising & Academic Support<br>Advising<br>Academic Catalogs                                                                                                    |                                                                                                    |
| Campus:<br>Major and<br>Department:                                                                                                    | Lawrenceville<br>Organizational Leadership,Dept of Grad Ed, Ldrshp<br>& Coun                                | Pacety once Hours, & Programs<br>Majors, Minors, & Programs<br>Placement Testing Information<br>Progress Reports<br>The Source                                                                                                    |                                                                                                    |
| Advisors                                                                                                    | atson                                                                                                    | Tutoring & Academic Assistance<br>Carner Services<br>Computer Labs                                                                                                    |                                                                                                    |
| Select Another<br>Transcript                                                                                                    | Term M Go<br>Holds                                                                                          | Online Writing Lab<br>Reading Coursies<br>Services for Students with Disabilities<br>Student Success Center<br>Supplemental Instruction                                                                                                    |                                                                                                    |
| Personal Inform                                                                                                    | ation notice                                                                                                | Tutorriac (tutoring)                                                                                                    |                                                                                                    |
| Personal Antomision website<br>Nanage hypo<br>Year Brone Bucks and meal stah balanna.<br>Add Brone Bucks<br>Block Neel Flam<br>Brock Neel Flam<br>For commander stokents or those not on a mandatory meal plan.<br>For commander stokents or those not on a mandatory meal plan.<br>Update RiderAidet<br>Vere Address S. Phone Numbers<br>Vere Email Addresses<br>Champe Password (EasyPlans) |                                                                                                    | Quick Links Statement Statement Stat |                                                                                                    |
|                                                                                                    |                                                                                                    | Performances & Events (WCA)<br>Photos & Videos<br>Public Safety<br>Soudint Eingloyment<br>Technology Help Desit<br>Transportation                                                                                                    |                                                                                                    |

- The myRider portal offers links to popular services and software all in one place. In addition to the
  resources you will need prior to seeing your advisor and registering for classes, there is a channel
  dedicated to "Academic Profile" and "Personal Information", "My Academic Tools", "Advising &
  Academic Support", and "Finances". There are also direct links on myRider for Webmail,
  Blackboard, Library resources, and the Rider website.
- Log into myRider using your current Easypass username and password combination.

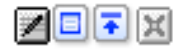

Each box on the Student Information tab is called a channel, with different options available for each.

1

allows for editing what information you see on that channel. Presently, the only channel with this capability is the Student Grades channel, and the preferences are to select which term is displayed (Default Term) and how many courses display.

| Student Grades                                       |                       | <b>Xot</b> x |
|------------------------------------------------------|-----------------------|--------------|
| Preferences                                          |                       |              |
| Current Term:                                        | The Beginning of Time |              |
| Default Term:                                        | Select Another Term   |              |
| Number of Courses:                                   | 5                     |              |
| <back< th=""><th>Reset 🗏 Apply</th><th></th></back<> | Reset 🗏 Apply         |              |

If you make changes, click Apply to save the changes and then click ABack to return the channel to display your classes. If you are not registered for the term you selected, you will not see any classes on your channel.

| Student Grades           | Z 🖬 🛪 |
|--------------------------|-------|
| No Data Found            |       |
| Select Another Term 🗸 Go |       |

allows you to display the selected channel in full-screen mode. To return to the Student

Information Tab, click **Back to Student Information Tab** in the top left corner of the screen.

💽 and 토

Student Grades

allow you to toggle the display of the channel between only the title and the full range of details for the channel

| Student Grades         | Xotx |
|------------------------|------|
| No Data Found          |      |
| Select Another Term CG |      |
|                        |      |

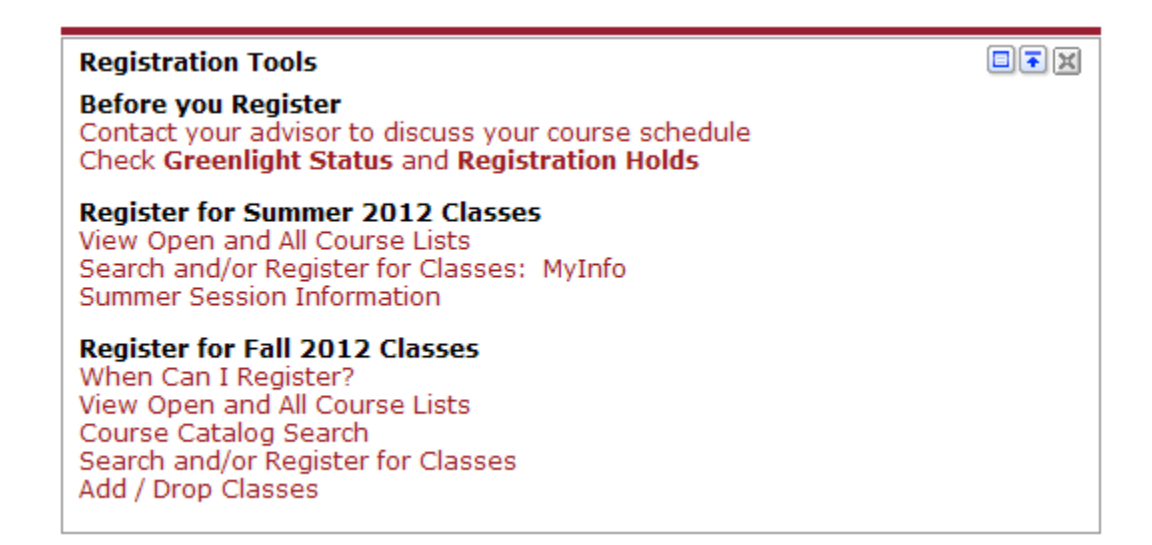

You will note in the Registration Tools channel that there are two areas for registration. Summer 2012 registration will take place as usual in MyInfo. The links under this section will take you to MyInfo and information about the courses available for Summer 1 and 2.

Fall 2012 registration will be through myRider. For more detailed information on how to search the online course catalog and how to search, register, add or drop classes, please view our separate documentation.

This channel also offers links to view your greenlight status and any holds you may have that would prevent you from registering. If you have met with your advisor and you still have a greenlight hold, you must contact your advisor right away and ask them to greenlight you or you will not be able to register for classes on-line. Greenlighting is only required for fall registration, it is not required for summer registration.

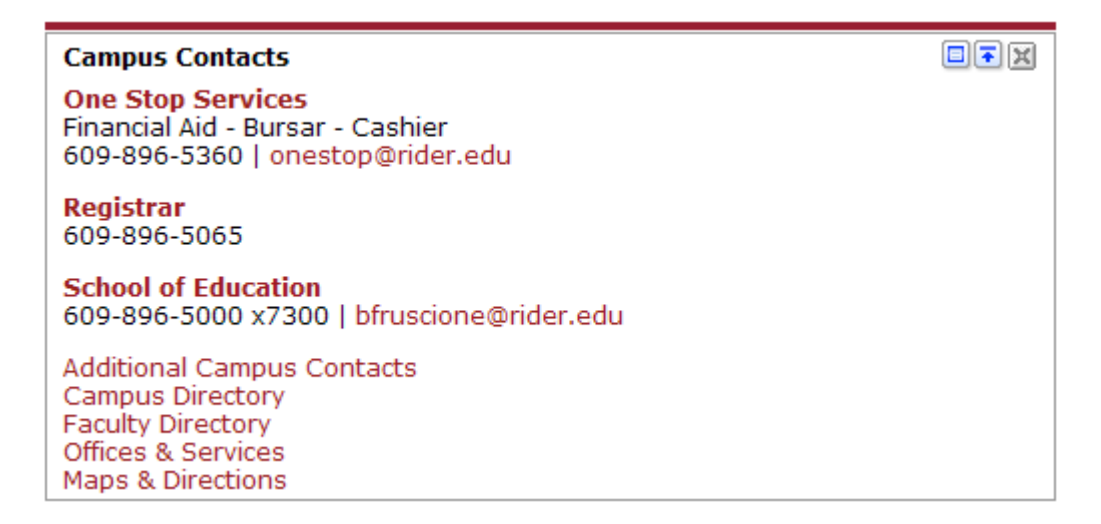

The Campus Contacts channel provides quick access to important numbers and email addresses.

| Academic Profile                           |                                                             |  |
|--------------------------------------------|-------------------------------------------------------------|--|
| Primary                                    |                                                             |  |
| Class Standing:                            | Graduate                                                    |  |
| Degree:                                    | Master of Arts                                              |  |
| Level:                                     | Graduate                                                    |  |
| Program:                                   | MA in Organizational Leadr                                  |  |
| Admit Term:                                | Fall 2006                                                   |  |
| Catalog Term:                              | Fall 2010                                                   |  |
| College:                                   | Education                                                   |  |
| Campus:                                    | Lawrenceville                                               |  |
| Major and<br>Department:                   | Organizational Leadership,Dept of Grad Ed, Ldrshp &<br>Coun |  |
| u Advisors                                 |                                                             |  |
| 🖂 R. Elizabeth Watson                      |                                                             |  |
| Select Another Term Go<br>Transcript Holds |                                                             |  |

The Academic Profile channel displays information regarding your current academic program, as well as your advisor, and links to view your unofficial transcript and any holds you may have on your records.

You may also email your advisor by clicking enext to your advisor's name. If you feel any of this information is incorrect, you should contact your deans office.

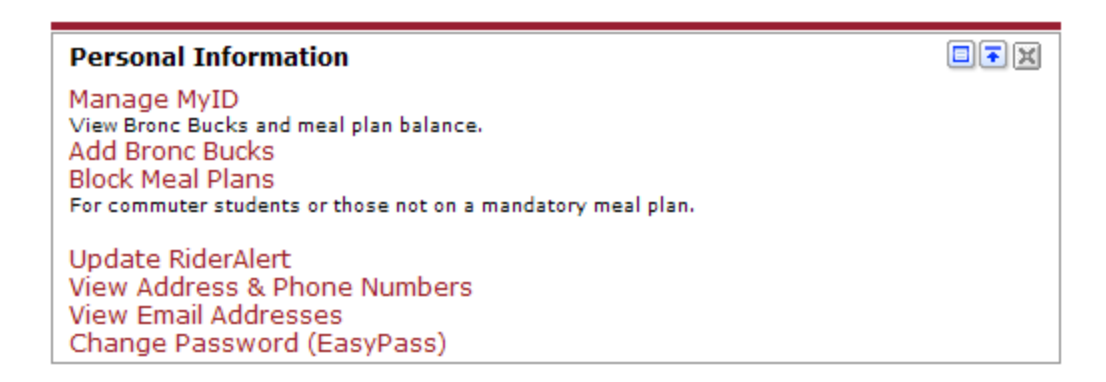

The Personal Information channel allows you to manage your EasyPass password, meal plans and Bronc Bucks, as well as your Rider Alert information. You can also view your address and phone number details.

| My Academic Tools                                                                                                    |  |
|----------------------------------------------------------------------------------------------------|--|
| My Class Schedule<br>My Week At A Glance<br>Enrollment Verification Request<br>View Holds<br>Request a Transcript<br>View my Transcripts<br>MyInfo                                                                   |  |
| <b>Calendars</b><br>Academic Calendar<br>Final Exam Schedule                                                                                                    |  |
| Find your Textbooks<br>Please select a bookstore link below and then click on the "Find your textbooks here" image on the<br>right hand side of the page.<br>Rider University Bookstore<br>Westminster Music & Books |  |

The My Academic Tools channel provides you with links to view your schedule, request an enrollment verification or copy of your transcript, view an unofficial transcript or any holds that may be applied to your records. Additionally, there are links to academic calendars and final exam schedules, as well as the two university bookstores.

| Advising & Academic Support                                                                                                    | <b>■</b> ∓x |
|----------------------------------------------------------------------------------------------------|-------------|
| Advising<br>Academic Catalogs<br>Faculty Office Hours<br>Majors, Minors, & Programs<br>Placement Testing Information<br>Progress Reports<br>The Source                                                                               |             |
| Tutoring & Academic Assistance<br>Career Services<br>Computer Labs<br>Online Writing Lab<br>Reading Courses<br>Services for Students with Disabilities<br>Student Success Center<br>Supplemental Instruction<br>TutorTrac (tutoring) |             |

The Advising & Academic Support channel provides links to many support services necessary for planning your schedule or your program. Additionally there is a section with links to tutoring and academic assistance websites.

| Quick Links                         |  |
|-------------------------------------|--|
| View All Current Students Resources |  |
| Academics                           |  |
| Athletics                           |  |
| Bookstores                          |  |
| Event Calendars                     |  |
| Event Request Form - Reservations   |  |
| Facilities Work Orders              |  |
| Financial Aid & Scholarships        |  |
| Graduation / Commencement           |  |
| Local Information                   |  |
| MyInto<br>Dealing                   |  |
| Parking<br>Darking Ticket Appeals   |  |
| Parking Ticket Appeals              |  |
| Photos & Videos                     |  |
| Public Safety                       |  |
| RosettaStone                        |  |
| Student Employment                  |  |
| Student Life                        |  |
| Technology                          |  |
| Technology Help Desk                |  |
| Transportation                      |  |
| Tuition & Fees                      |  |

The Quick Links channel offers links to information about many university services.

| My Financial Account                                                                                                    |  |
|----------------------------------------------------------------------------------------------------|--|
| No Data Found                                                                                                    |  |
|                                                                                                    |  |
| Finances                                                                                                    |  |
| View Financial History: MyInfo<br>For information prior to Fall 2012                                                                               |  |
| Tuition & Fees<br>How to Apply for Financial Aid<br>Scholarships & Grants<br>Loans<br>Payments, Billings & Deposits<br>Understanding Financial Aid |  |
| Student Employment / Find A Job<br>Financial Aid & Scholarship Website                                                                             |  |

The My Financial Account and Finances channels provide you a picture of your account balances as well as your financial aid, as well as links to resources to help you with financial aid.